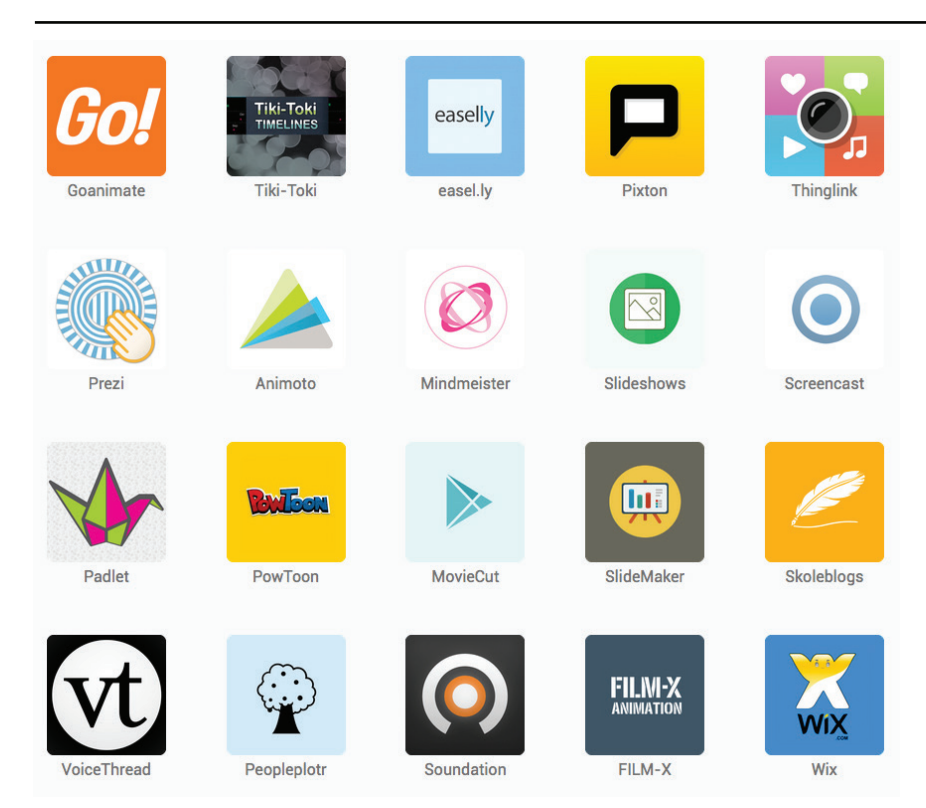

#### VIGTIGT!

For at kunne benytte denne guide forudsættes det, at brugeren har adgang til Skoletube.

### I denne guide vil følgende emner blive beskrevet:

| Logge ind på Skoletube.        | Side 2 |
|--------------------------------|--------|
| Valg af program                | Side 3 |
| Oprettelse af nyt videoprojekt | Side 3 |
| Redigering af video            | Side 4 |
| Publicering af video           | Side 5 |
|                                |        |

### Åbn http://www.skoletube.dk

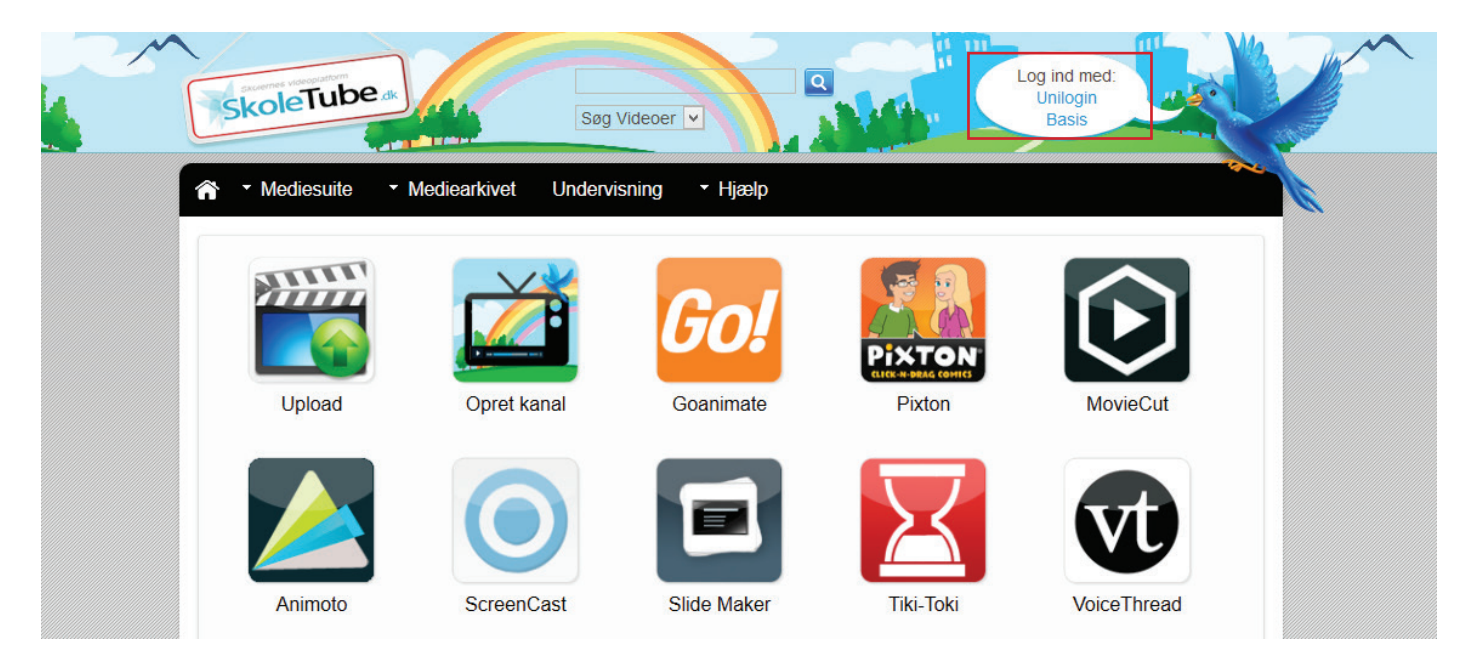

Klik på **Unilogin** i loginfeltet. Log nu ind med brugernavn og adgangskode.

| UNI•Login                            |                                                                                     |
|--------------------------------------|-------------------------------------------------------------------------------------|
| Brugernavn<br>Adgangskode<br>Log ind | Husk!<br>For at logge ud, skal<br>du lukke browseren.<br><u>Skift adgangskode</u>   |
| Eller log ind med: NEM ID            | <u>Support</u>                                                                      |
|                                      | MINISTERIET FOR<br>BØRN OG<br>UNDERVISNING<br>UNI-C - STYRELSEN<br>FOR IT OG LÆRING |

Nu er du logget ind, og det er tid til at komme i gang med at redigere video.

Vælg programmet MovieCut.

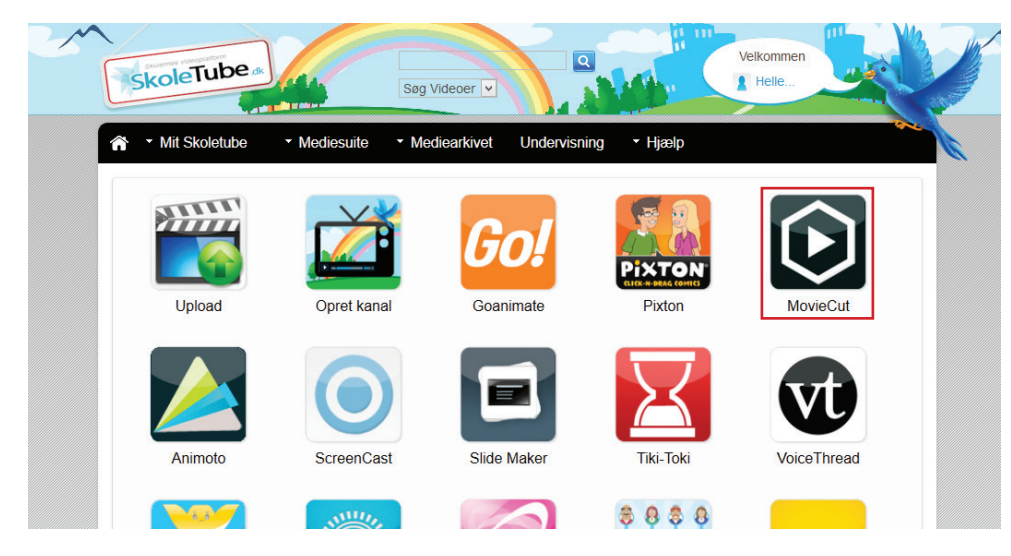

Opret nu et nyt projekt ved at klikke på den blå knap NEW PROJECT.

| Mit Skoletube        | <ul> <li>Mediesuite</li> </ul> | <ul> <li>Mediearkivet</li> </ul> | Undervisning | <ul> <li>Hjælp</li> </ul> |                        |                         |                   |                      |         |         |         |                 | Velkommen | l Helle |        |
|----------------------|--------------------------------|----------------------------------|--------------|---------------------------|------------------------|-------------------------|-------------------|----------------------|---------|---------|---------|-----------------|-----------|---------|--------|
| MovieCuT Ne          | w Open Save                    | Help                             | feedback     |                           |                        |                         |                   |                      |         |         |         |                 | My acc    | ount    | ) Exit |
| Project name :       |                                |                                  |              |                           |                        | Photos Videos           | Music Transitions | Graphic filters Anin | mations | Text    |         |                 |           |         |        |
|                      |                                |                                  |              |                           |                        | + ADD MEDIA             |                   |                      |         |         |         |                 |           |         |        |
|                      |                                |                                  |              | PR                        | OJECT LIST             |                         |                   | close this pop-up    | ×       |         |         |                 |           |         |        |
|                      |                                |                                  |              |                           | Select a project to ed | it or create a new one. | [                 | NEW PROJECT          | ]       |         |         |                 |           |         |        |
|                      |                                |                                  |              |                           | Search:                |                         | SE                | ARCH RESET           |         |         |         |                 |           |         |        |
|                      |                                |                                  |              |                           | Name                   |                         | Date              | •                    |         |         |         |                 |           |         |        |
| ► 00.00.002 ←        |                                |                                  |              |                           |                        |                         |                   |                      |         |         |         |                 |           |         |        |
| 00.00.00             | ~ × × ×                        | * ×°   T                         | Q            |                           |                        |                         |                   |                      |         |         |         |                 |           |         |        |
| ☆ Text > Video/Image | 00:00<br>T                     | 0.0010                           | 0.00.20 0.0  | 0.30                      |                        |                         |                   | ۲                    | 1,40    | 0:01:50 | 0:02:00 | 0:02:10 0:02:20 | 0:02:3    | PUE     | BLISH  |
| 😸 Audio/Sound 🛛 📭 📢  | 🗈                              |                                  |              |                           |                        |                         |                   |                      |         |         |         |                 |           |         |        |
| 💥 Audio/Sound 🛯      | 🗈                              |                                  |              |                           |                        |                         |                   |                      |         |         |         |                 |           |         |        |

Giv projektet et navn og tryk på OK ikonet.

| NEV | V PROJECT              | × |
|-----|------------------------|---|
|     | Name your new project: |   |
|     | KierkegaardVideo       |   |
|     | ок 🕟                   | ] |
|     |                        | _ |

Importering af video, redigering, klipning osv. er meget udførligt illustreret på følgende side: http://www.laerit.dk/moviecut-pa-skoletube

Her findes videoguider til alle programmets funktioner.

| ideoklip             | Beskrivelse             | Ekstra indhold      | Forfatter | Kommentarer |              |
|----------------------|-------------------------|---------------------|-----------|-------------|--------------|
| apitler Fuld         | visning   Kapitel vi    | sning               |           |             | Set Varighed |
| MovieCu              | t på Skoletube          |                     |           |             | 01:13:11     |
| 🔻 1. Gru             | Indlæggende             |                     |           |             | 00:36:41     |
| 💷 1. lr              | ntroduktion             |                     |           |             | 00:01:26     |
| 🗆 2. F               | ra start til slut       |                     |           |             | 00:07:32     |
| 🗆 3. E               | Brugerfladen            |                     |           |             | 00:04:26     |
| 💷 4. F               | Projekter               |                     |           |             | 00:03:06     |
| 💷 5. T               | filføj medier fra cor   | nputeren            |           |             | 00:02:34     |
| 🗆 <b>6</b> . T       | ʻilføj indhold fra we   | bcam og mikrofon    |           |             | 00:02:37     |
| <b>□</b> 7. T        | ïilføj film fra Youtut  | )e                  |           |             | 00:01:39     |
| 💷 <b>8</b> . T       | ïilføj medier fra Fa    | cebook              |           |             | 00:01:39     |
| 💷 <mark>9</mark> . T | filføj billeder fra Pie | casaweb             |           |             | 00:04:28     |
| <b>10</b> .          | Tilføj 30 millioner I   | billeder fra Flickr |           |             | 00:02:05     |
| <b>11</b> .          | Tilføj musik fra Jar    | nendo               |           |             | 00:02:54     |
| <b>12</b> .          | Tilføj medier direk     | te fra din Dropbox  |           |             | 00:02:10     |
| ▼2. Rec              | digering                |                     |           |             | 00:24:43     |
| <b>1</b> 3.          | Tekstværktøjet          |                     |           |             | 00:03:04     |
| □ 14.                | Grafiske filtre         |                     |           |             | 00:01:53     |
| <b>1</b> 5.          | Overgange               |                     |           |             | 00:02:06     |
| <b>16</b> .          | Animationer             |                     |           |             | 00:02:43     |
| <b>17</b> .          | Redigering af vide      | 90                  |           |             | 00:07:25     |
| <b>□</b> 18.         | Automix                 |                     |           |             | 00:03:44     |
| <b>□</b> 19.         | Udgiv film på Skol      | etube               |           |             | 00:03:46     |
| ▼3. Ava              | Inceret                 |                     |           |             | 00:11:46     |
| <b>□</b> 20.         | My account              |                     |           |             | 00:03:08     |
| <b>□</b> 21.         | Hvad gør jeg med        | HD optagelser?      |           |             | 00:02:54     |
| □ <mark>22</mark> .  | Format factory - c      | onverter            |           |             | 00:04:17     |
| 23.                  | Samarbejd via Dr        | opbox.              |           |             | 00:01:25     |

Vi antager nu, at din video er færdigredigeret, og at næste skridt er at publicere og dele den.

Klik på Publish knappen i dit workspace og du vil se følgende pop-up vindue.

| EXPORT TO SKOLETUBE            |                                                                                                    |
|--------------------------------|----------------------------------------------------------------------------------------------------|
| Isi                            | koleTube                                                                                           |
| Videotitel                     | Beskrivelse                                                                                        |
| Kategori                       |                                                                                                    |
| Dansk <b>v</b><br>Søgeord      | Tilføj til mediekanal                                                                              |
|                                | Ingen videokanal 🔻                                                                                 |
| Privat video 🕑 Offentlig video | )<br>                                                                                              |
|                                | SEND!                                                                                              |
|                                | Videotitel<br>KierkegaardVideo<br>Kategori<br>Dansk V<br>Søgeord<br>Privat video V Offentlig video |

I feltet Videotitel skriver du den titel, som andre vil kunne se din video under.

Vælg Dansk som kategori.

I **Søgeords** feltet kan du angive ord, som er kendetegnende for din video. Oplagt ville være at skrive Kierkegaard evt. suppleret med gruppenavn. Ordene adskilles med et komma.

Skriv også en kort beskrivelse om din video i feltet Beskrivelse.

Tilføj til mediekanal skal bare være som den er med Ingen videokanal.

Klik Send, når alle informationer er indtastet.

Din video bliver nu renderet og gemt på Skoletube (det kan godt tage lang tid, afhængig af din internetforbindelse og videoens størrelse).

| PUBLISH OPTIONS |                      | close this pop-up |
|-----------------|----------------------|-------------------|
| 🖌 Skoletube     | EXPORT TO \$KOLETUBE |                   |
| 🧕 Download      |                      |                   |
|                 | EXPORT TO SKOLETUBE  |                   |
|                 | Rendering clip 17 %  |                   |
|                 |                      |                   |
|                 |                      |                   |
|                 |                      |                   |

Når din video er gemt på Skoletube's server, skulle du gerne se følgende meddelse.

| PUBLISH OPTIONS | close this pop-up             |
|-----------------|-------------------------------|
| Skoletube EXPOR | RT TO SKOLETUBE               |
| Jownload        |                               |
|                 | EXPORT TO SKOLETUBE           |
|                 | YOUR CLIP HAS BEEN PUBLISHED! |
|                 | CONE! GO WATCH                |

Herefter går du tilbage til Skoletube's forside: http://www.skoletube.dk

Vælg Mit Skoletube og herefter Mine medier fra dropdownmenuen.

| ✓ Mit Skoletube ✓ M  | lediesuite · Mediearkivet Undervisnin     | g ▼ Hjælp                         |
|----------------------|-------------------------------------------|-----------------------------------|
| Min profil           |                                           |                                   |
| Mine beskeder        | Sag                                       | Detaljer                          |
| Mine kanaler         | 369                                       | Total medier: 2                   |
| Mine playlister/mvps | egaardVideo<br>krivelse her               | Offentlig<br>Sorteret efter: Dato |
| 5 Tags:              | Kierkegaard                               | Skoletube på iPad/iPhone          |
| Bi Varigh            | ed: 20,12   Gennemsyn: 0   Kommentarer: 0 |                                   |
|                      |                                           |                                   |

Nu ser du en liste over alle dine videoer på Skoletube.